# AIFO - ALBO DELLE IMPRESE FORESTALI DEL PIEMONTE

# Guida per immagini alla <u>conferma</u> di iscrizione annuale direttamente dall'impresa in maniera autonoma

Per poter effettuare la conferma on-line il legale rappresentante dell'impresa deve:

- 1. essere in possesso di <u>credenziali di accesso valide</u> (ad esempio la *Carta Nazionale dei Servizi* rilasciata dalla Camere di Commercio ai titolari d'azienda o altri *certificati digitali* rilasciati da enti accreditati come da elenco <u>www.agid.gov.it/identita-digitali/firme-elettroniche/certificatori-attivi</u>).
- 2. richiedere l'abilitazione di accesso al Servizio "AIFO" al Settore Foreste della Regione

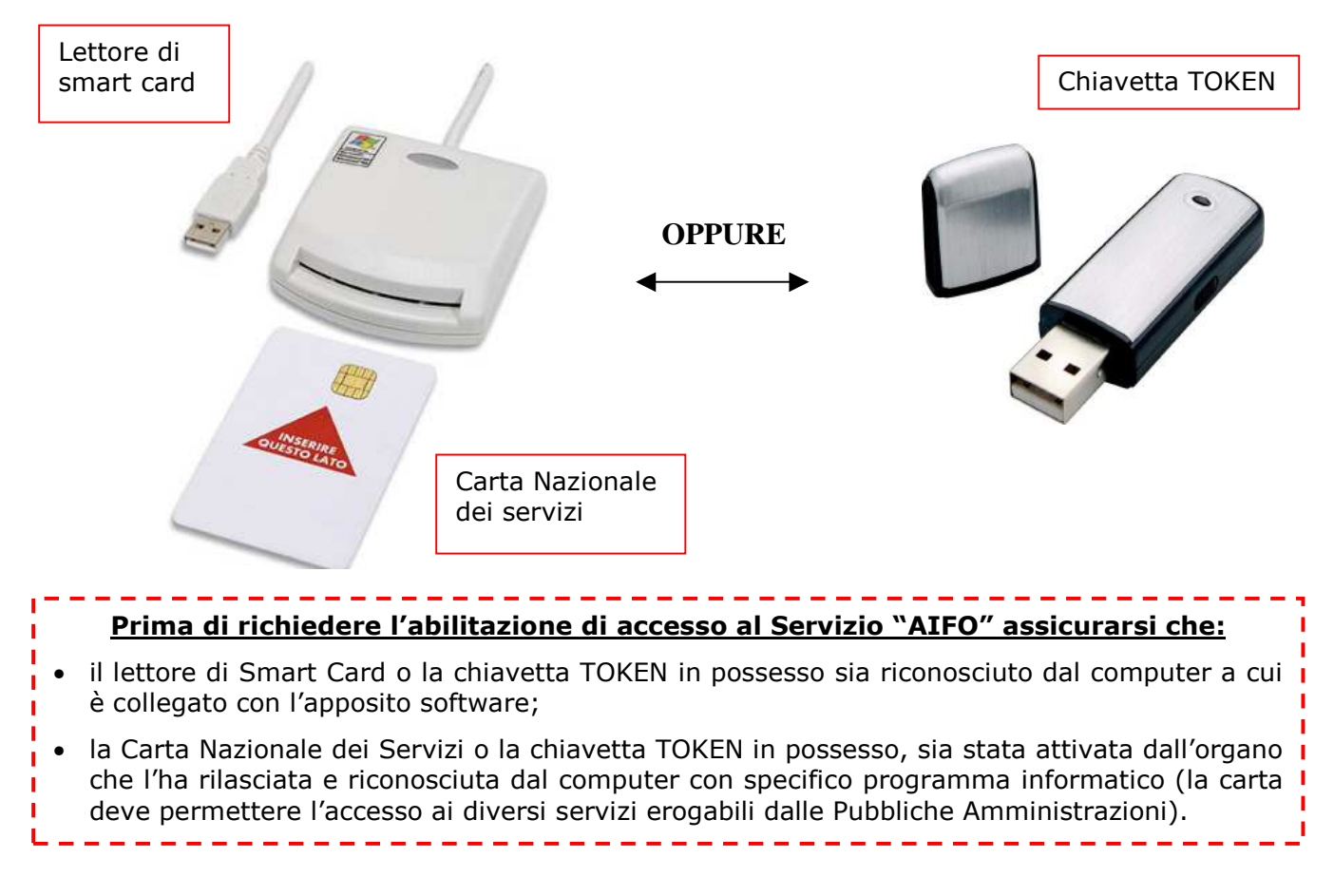

Una volta sicuri di avere le credenziali di accesso appena descritte, il titolare/legale rappresentante di una impresa forestale deve richiedere l'abilitazione all'uso del servizio web "AIFO", **inviando una semplice email** alla casella postale <u>foreste@regione.piemonte.it</u> indicando:

- Codice fiscale del titolare/legale rappresentante
- Cognome e nome del titolare/legale rappresentante
- Ragione sociale dell'impresa
- PEC attiva dell'azienda, della persona o titolare/legale rappresentante dell'azienda
- Recapito telefonico (cellulare) del titolare/legale rappresentate.

Sarete abilitati al servizio in pochi giorni dalla richiesta.

#### Ora è possibile andare al punto 1) accedere a Sistema Piemonte della presente guida

## 1) Accedere a Sistema Piemonte

www.sistemapiemonte.it/cms/privati/territorio/servizi/545-albo-imprese-e-registro-operatori-forestali-del-piemonte

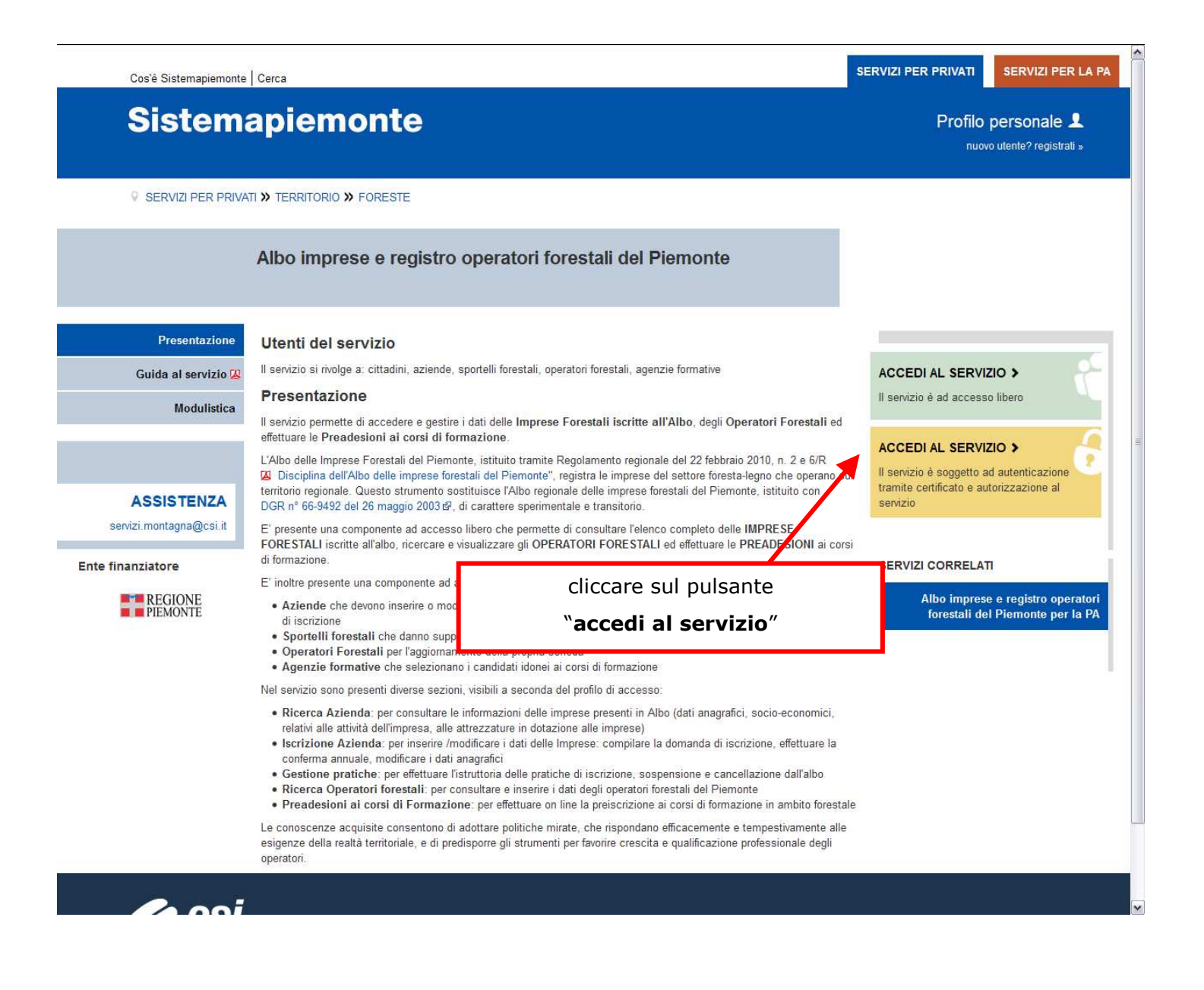

## 2) Entrare in procedura tramite il certificato digitale

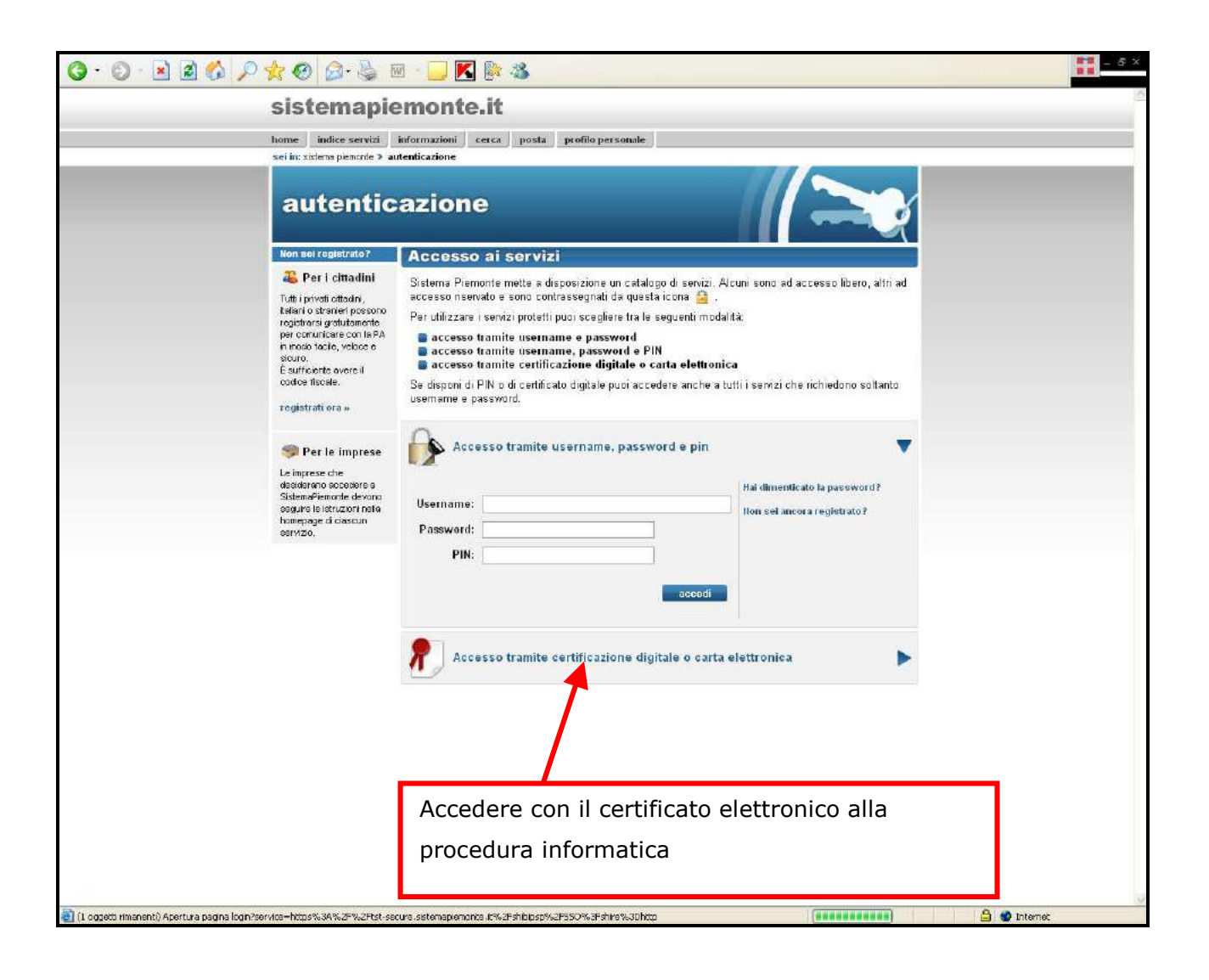

Se l'accesso al servizio non avviene (non appare la schermata della pagina seguente), assicurarsi di essere nelle condizioni evidenziate alla pagina 1 "Prima di richiedere l'abilitazione di accesso al Servizio "AIFO" assicurarsi che:"

In caso di ulteriori problemi contattare il settore Foreste al seguente indirizzo:

http://www.regione.piemonte.it/foreste/it/imprese/albo.html

3) Accedere ai dati della propria azienda per effettuare la "Conferma di iscrizione"

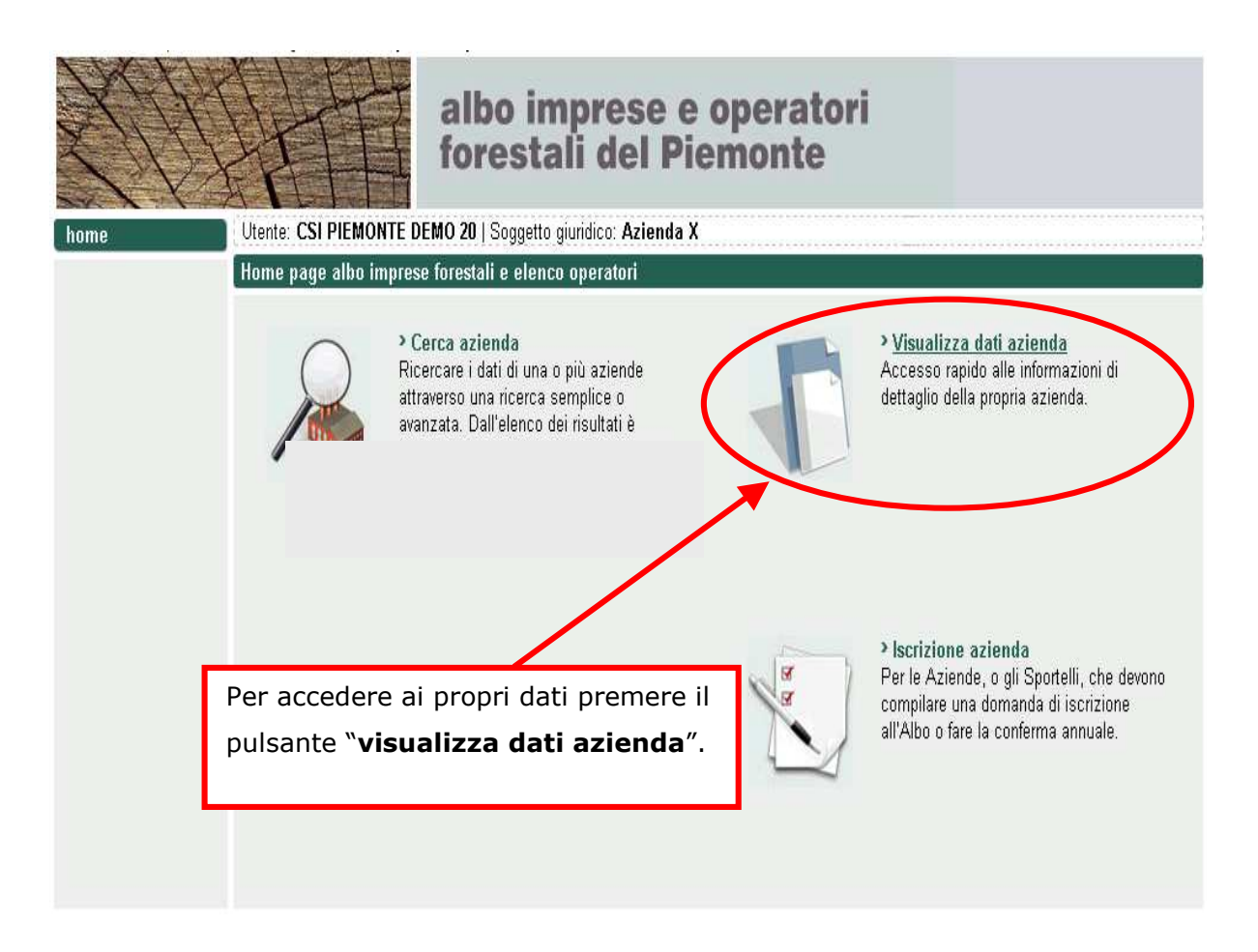

# 4) Modifica e conferma di iscrizione

| > ricerca azienda    | dati anagrafici                        | dati socio-economici                                              | d <b>.</b>                                                      | ti strutturali               |            | mezzi e altrezza               | lure                |  |  |  |
|----------------------|----------------------------------------|-------------------------------------------------------------------|-----------------------------------------------------------------|------------------------------|------------|--------------------------------|---------------------|--|--|--|
| > iscrizione azienda |                                        |                                                                   | -0                                                              |                              | -          |                                | a — —               |  |  |  |
| gesuone pranche      | witente ultima modifica: 0             | ISI PIEMONTE DEMO 22                                              |                                                                 |                              |            | 🔚 data ultimo aggiori          | namento: 26/10/2011 |  |  |  |
| operatori forestali  | 1. Impresa   2. Titolare/legale        | rappresentante   3. Altre sedi operative                          |                                                                 |                              |            |                                |                     |  |  |  |
| > registro operatori |                                        |                                                                   |                                                                 |                              |            |                                |                     |  |  |  |
| preadesione ai corsi | Iscrizione all'albo imprese            |                                                                   |                                                                 |                              |            |                                |                     |  |  |  |
| guida el servizio    | N° albo                                | 36                                                                | Data di iscrizione all'albo                                     | 24/09/2010                   |            |                                |                     |  |  |  |
| contant)             | Stato pratica                          | iscritta                                                          | Sottostato pratica                                              |                              |            |                                |                     |  |  |  |
|                      | Data ultimo aggiornamento              | 24/09/2010                                                        |                                                                 |                              |            |                                |                     |  |  |  |
|                      | Dati generali                          |                                                                   |                                                                 |                              |            |                                |                     |  |  |  |
|                      | Codice fiscale                         | NGLLSE88H61L219P                                                  | Partita IVA                                                     |                              |            | D6 P1 9250 D1 B                |                     |  |  |  |
|                      | Denominazione                          | foreste e egricollura                                             |                                                                 |                              |            |                                |                     |  |  |  |
|                      | Provincia                              | TORINO                                                            | Com                                                             | ine                          |            | MONCALERI                      |                     |  |  |  |
|                      | Indirizzo via                          | MAMILE                                                            | W civico 25 C.A.P.                                              |                              |            |                                | 10024               |  |  |  |
|                      | Codice ATECO 2007<br>Atlività plimaria | 02.10.00 Silvicoltura e atre attività forestali                   | atre aflività forestal Codico ATECO 2007<br>Affinità secondaria |                              |            |                                |                     |  |  |  |
|                      | Sito web                               | E-mail                                                            |                                                                 |                              |            |                                |                     |  |  |  |
|                      | Telefono                               | 8116452528 Cellulare Fax                                          |                                                                 |                              |            |                                |                     |  |  |  |
|                      | Forma giuridica                        | Scoletá in nome colettivo (S.n.c.) Descrizione                    |                                                                 |                              |            |                                |                     |  |  |  |
|                      | Iscrizione C.C.I.A.A.                  |                                                                   |                                                                 |                              |            |                                |                     |  |  |  |
|                      | Numero                                 | Sezione                                                           |                                                                 |                              |            |                                |                     |  |  |  |
|                      |                                        |                                                                   |                                                                 |                              |            |                                |                     |  |  |  |
|                      | Confronta dati con AAEP                |                                                                   |                                                                 |                              |            |                                |                     |  |  |  |
|                      | i dati anagrafici aziendali poesory    | o essere controntati con i dati dell'AAB <sup>o</sup> , a possono | essare importati e integrati                                    |                              |            |                                |                     |  |  |  |
|                      |                                        | The All his conducte Provide (AACP)                               |                                                                 |                              |            |                                |                     |  |  |  |
|                      | Dati scheda - funzionalità             |                                                                   |                                                                 |                              |            | Na                             | scondi A            |  |  |  |
|                      |                                        |                                                                   |                                                                 |                              |            |                                |                     |  |  |  |
|                      | Stampa dati schod                      | a                                                                 | Cancella                                                        | azionda                      |            |                                |                     |  |  |  |
|                      | La scheda completa p                   | ouò essere stampata                                               | Carcellazi                                                      | òne dall'archivio dei dall'r | elativi al | faxienda e della prelica ad e. | ssa connessa        |  |  |  |
|                      |                                        |                                                                   |                                                                 |                              |            |                                |                     |  |  |  |

Nel dettaglio dell'impresa sono riportati tutti i dati caricati al momento dell'iscrizione.

Al fondo della schermata sono attivi i pulsanti "conferma iscrizione" e "modifica scheda".

<u>Per modificare i dati da aggiornare</u> (fatturato, personale, attività svolte, mezzi ed attrezzature), <u>premere il pulsante "**modifica scheda**</u>".

Si aprirà una nuova schermata (vedi sotto) della scheda aziendale nella quale sarà possibile editare i campi.

NB: Quando si effettuano delle modifiche si deve sempre premere il pulsante "salva".

| XX                     | Literas DEMO 22 CSL PICEDO                                                                                                    | ITE I Societto du relico. Be                                                            | nione Plemonte - Direz                              | one Onere subbliche di                                                         | faca del cuolo, economia       |                    |       |  |  |
|------------------------|----------------------------------------------------------------------------------------------------|-----------------------------------------------------------------------------------------|-----------------------------------------------------|--------------------------------------------------------------------------------|--------------------------------|--------------------|-------|--|--|
| nome page              | uente unine e carriento ne paggan gurata, regione remone - un catoric opere pubbliche, direttà del siloto, economia<br>montana e foreste                                                                                                    |                                                                                         |                                                     |                                                                                |                                |                    |       |  |  |
|                        | Dettaglio azienda                                                                                                    |                                                                                         |                                                     |                                                                                |                                |                    |       |  |  |
| > iscrizione azienda   | dati anagrafic                                                                                                    | i <b>19</b>                                                                             | dali socio economia                                 | 11 I                                                                           | dati strutturali               | mezzi e attrezzati | ure   |  |  |
| > gestione pratiche    | 1. Impresa 2. Titolare le                                                                                                    | gale rappresentante  3                                                                  | Altre sedi operative                                |                                                                                |                                |                    |       |  |  |
| operatori forestali    | i cempi contressegneti con l'a<br>i cempi contressegneti con du                                                                                                    | eterisco (*) sono obbligator<br>ve asterischi (**) sono obbli                           | i per salvare i døli.<br>Jatori per poter presenten | la richiesta di iscrizione.                                                    |                                |                    |       |  |  |
| > preadesione ai corsi | Cordica Georgia                                                                                                    | NOLI SPEEKELI SLOP                                                                      |                                                     | Dartital                                                                       | /A 0781026                     | 0018               |       |  |  |
| guide al servizio      | Iscrizione all'albo impres                                                                                                    | se                                                                                      |                                                     |                                                                                |                                | 5707.              | _     |  |  |
|                        | it' albo                                                                                                    | 36                                                                                      |                                                     | Data di iscrizione al                                                          | l'albo 24/09/2010              |                    |       |  |  |
|                        | Stato pratica                                                                                                    | iscritte                                                                                |                                                     | Sotto stato pratica                                                            |                                |                    |       |  |  |
|                        | Data ultimo aggiornam                                                                                                    | ento 24/03/2010                                                                         |                                                     |                                                                                |                                |                    |       |  |  |
|                        | Iscrizione C.C.I.A.A.                                                                                                    |                                                                                         |                                                     |                                                                                |                                |                    | _     |  |  |
|                        | Humero                                                                                                    | r                                                                                       | Sections                                            |                                                                                | 1 (2000)                       | nate (atota)       |       |  |  |
|                        |                                                                                                    | -                                                                                       | Je alone.                                           |                                                                                | Prov                           | uce (adia)         |       |  |  |
|                        | Dati generali                                                                                                    | .+                                                                                      |                                                     | 1                                                                              | Prov                           |                    | 1     |  |  |
|                        | Dati generali<br>Denominazione(*)                                                                                                    | foreste e agricoltura                                                                   | an and the                                          |                                                                                | Prou                           | nca (sign)         | _     |  |  |
|                        | Dati generali<br>Denominazione(*)<br>Provincia(**)                                                                                                    | foreste e agricoltura                                                                   | - ANDE                                              | Comune(**)                                                                     | MONCALER                       |                    |       |  |  |
|                        | Dati generali<br>Denominazione(*)<br>Provincia(**)<br>Indirizzo - Via(**)<br>É necesatio Insette<br>almano 8 lettete                                                                                                    | foreste e agricaltura<br>(1061xi)                                                       | are a transiti                                      | ♥ Comune(")                                                                    | MONCALERI                      | corce indicity     |       |  |  |
|                        | Datt generall<br>Denominazione(*)<br>Provincia(**)<br>Indirizzo - Via(**)<br>E neoszatio interire<br>almene S lettere<br>Indirizzatio(**)                                                                                                    | foreste e agricoltura<br>TCRNO<br>selezionare                                           |                                                     | Comune(")                                                                      | MONCALERI                      | etres (sign)       |       |  |  |
|                        | Diati general<br>Denominazione(*)<br>Provincia(*)<br>Indirizzo Via(*)<br>E necessario incene<br>almano Statu<br>Indirizzanio(*)<br>Indirizzanio(*)<br>Indirizzanio(*)<br>Da kompiane a Tudirizza<br>na k preselta rel/blancz<br>zopia                                                                                                    | foreste e agricoltura<br>TORNO<br>selezionare                                           |                                                     | Comune(")                                                                      | MonCaleRi<br>25                | CAPP(")            | 10024 |  |  |
|                        | Dati general<br>Denominazione(*)<br>Provincia(*)<br>Indirizzo - Via(*)<br>E necessato incene<br>anera e tetosa<br>Indirizza e tetosa<br>Indirizza e Tetosa<br>Da dona pilane se Tediares<br>para<br>Code o TECO 2007<br>Alloli primala                                                                                                    | foreste e agricoltura<br>TORNO<br>selezionare<br>VIA MILLE<br>02.10.00 Siviceban e e    | An other                                            | Comune(**)  If "clutco(**)  Codice ATEC0 2007 ADVId accondaria                 | MONCALER<br>25<br>selezionere  | CAPJ")             | 10024 |  |  |
|                        | Datt generali<br>Denominazione(*)<br>Provincia(*)<br>Inditizzo * Via(*)<br>E necessato incente<br>anteri o tistua<br>Inditizzo via(*)<br>Distrizzo y Via(*)<br>Distrizzo y Via(*)<br>Distrizzo y Via(*)<br>Distrizzo y Via(*)<br>Distrizzo y Via(*)<br>Distrizzo y Via(*)<br>Distrizzo y Via(*)<br>Distrizzo y Via(*)<br>Distrizzo y Via(*)<br>Sito web                                                                                                    | foreste e agricoltura<br>TORINO<br>selezionare<br>VIA MILLE<br>0210.00 Stylicoltara e e | ate attracts for each                               | Comune(**)  Codice ATEC0 2007 Attività secondaria E-mail                       | MONCALER<br>25<br>selectionere | CAPP")             | 10024 |  |  |
|                        | Diat general<br>Denominazione(*)<br>Provincia(*)<br>Indirizzo Via(*)<br>E necessario incente<br>anero 8 tribue<br>Indirizzario(*)<br>Indirizzario(*)<br>Indirizario(*)<br>Indirizzario(*)<br>Indirizzario(*) | foreste e agricoltura<br>TORINO<br>selectionare<br>VIA MILLE<br>021000 Storotane e      | the efforts forestel                                | Comune(**)  F" clutco(**)  Godies ATECO 2007 All vild accondaria E-mail (**) B | MONCALER<br>25<br>selectonere  | CAPY"              | 2     |  |  |

Terminate le modifiche, **<u>l'impresa deve essere nuovamente ricaricata</u>** ripetendo la procedura dal punto 3.

#### CONFERMA DI ISCRIZIONE

Terminate le modifiche premere il pulsante "conferma iscrizione". Il sistema visualizzerà l'avviso "Con la conferma iscrizione non sarà più possibile apportare modifiche alla scheda".

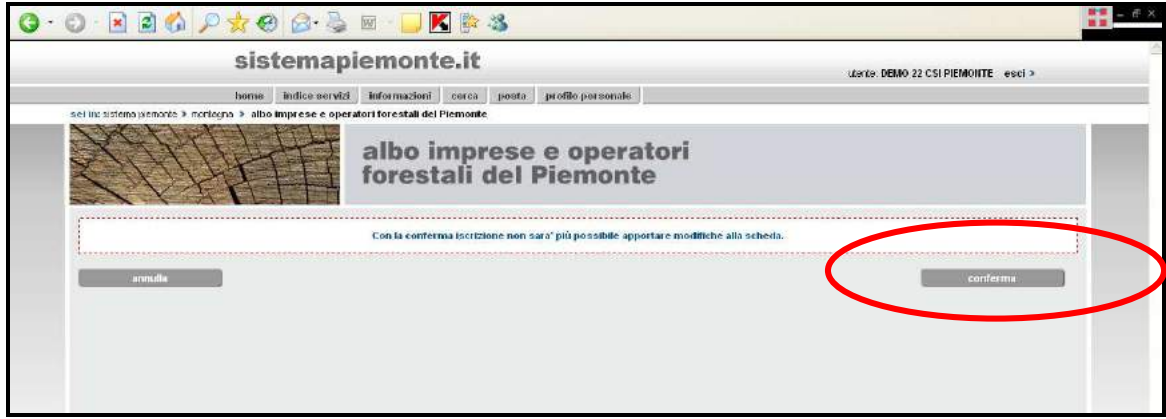

Premere il pulsante "Conferma"

Il sistema visualizzerà il messaggio "La conferma dell'iscrizione è avvenuta correttamente".

Premere il pulsante "Torna al dettaglio"

| sis                                       |                 | ulente DEMO 22 CSI PIEMONTE - esci > |               |           |                         |             |                     |  |
|-------------------------------------------|-----------------|--------------------------------------|---------------|-----------|-------------------------|-------------|---------------------|--|
| home                                      | Indice servizi  | informazioni                         | cerca         | poeta     | profilo personale       |             |                     |  |
| ei ind sistema piemonte > montagna > albo | imprese e opera | tori forestali del                   | Piemonte      |           |                         |             |                     |  |
|                                           | <b>F</b>        | albo i<br>forest                     | mpre<br>ali d | el l      | e operat<br>Piemonte    | ori         |                     |  |
|                                           |                 | *************                        | La conferm    | a dell'is | crizione e' avuenuta co | rettamente. | ******************* |  |

Il sistema ci riporta alla scheda di dettaglio dell'impresa. Da notare che il pulsante per la conferma non viene più visualizzato ed il sottostato pratica è "**iscritta**".

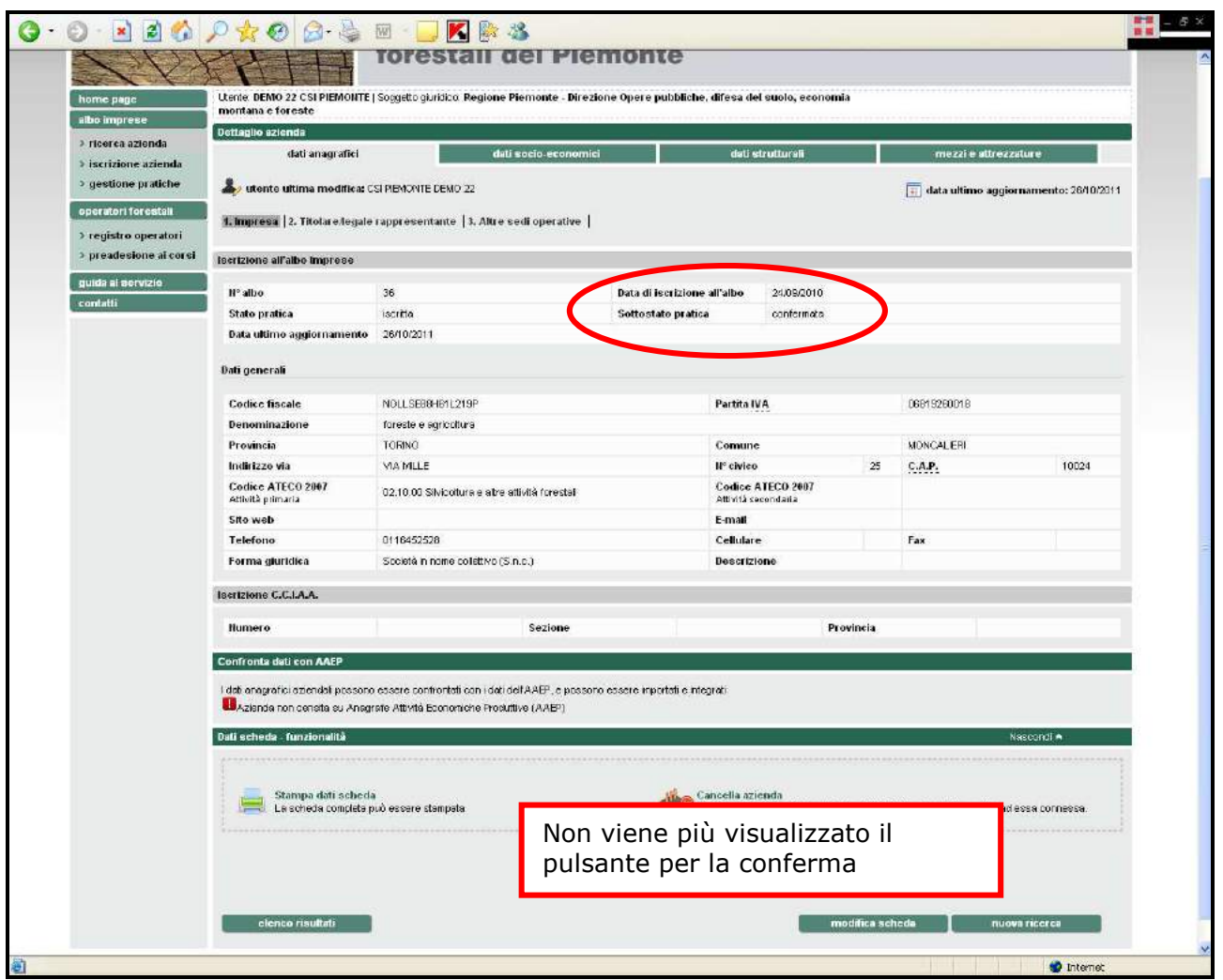

La procedura di conferma è terminata.

#### ATTENZIONE

La scheda aggiornata non deve essere trasmessa alla struttura competente. In caso di controlli d'ufficio sulla veridicità di quanto dichiarato con gli allegati alla conferma di iscrizione, verrà richiesta la trasmissione della scheda di conferma per gli opportuni accertamenti presso altri Enti o Amministrazioni.

Per ulteriori informazioni:

http://www.regione.piemonte.it/foreste/it/imprese/albo.html